## Scanning (Ricoh) – Quick Guide

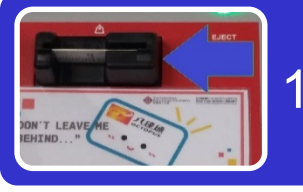

1. Insert your Octopus card

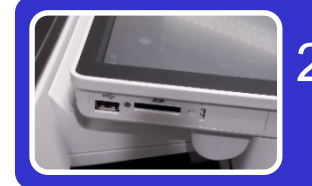

Insert your USB into the port in your left hand side

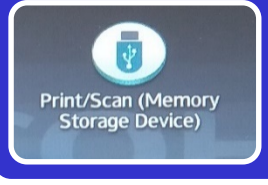

3. Touch [Scan] on the panel

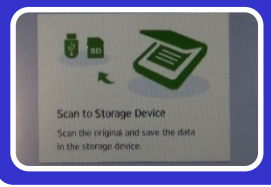

4. Touch [Device] to continue

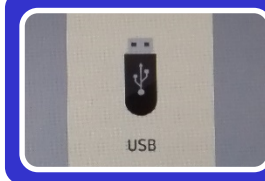

5. Touch [USB] to store your file(s) in USB

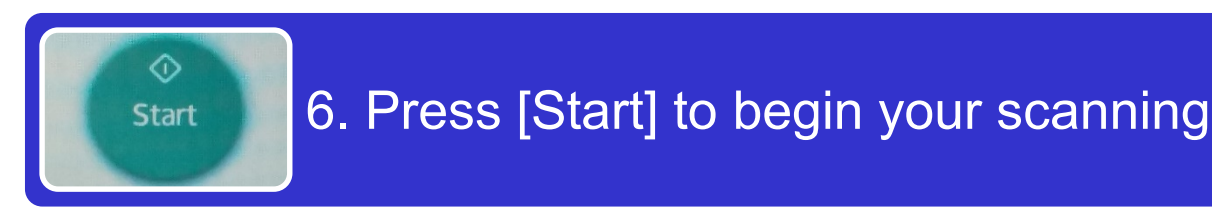

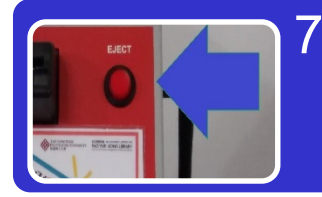

7. Press [Eject] to release your Octopus card and remember to take back your USB

## Remarks:

- You are advised to check your file(s) after scanning
- Ensure enough storage space for your scanning job(s)

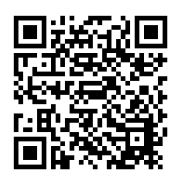

包玉期圖書館 THE UNIVERSITY LEARNING HUB PAO YUE-KONG LIBRARY